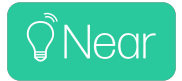

# Near<sup>®</sup> Smart Scene Switch

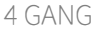

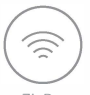

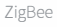

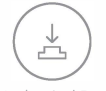

Mechanical Push On/Off Button

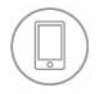

Romote control

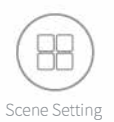

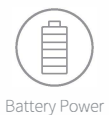

### **Product Introduction**

 The Near® smart scene switch is powered by battery and Zigbee communication protocol. After connecting with the Near® Zigbee gateway and paired with the Near® app, you can now activate your smart scenes with a physical switch instead of your smartphone.

 The Near® smart scene switch is a time and energy-saving alternative to the traditional hard-wired switch, the push-button can be mounted on the wall with the provided 3M tape or bring it with you anywhere you go around your home

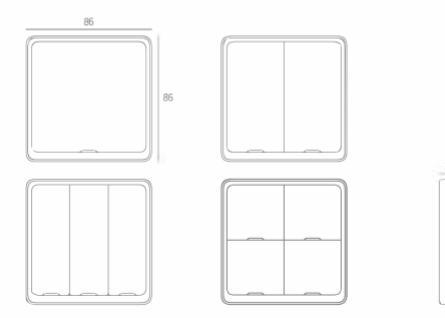

#### Scene Switch with Your Smart Home

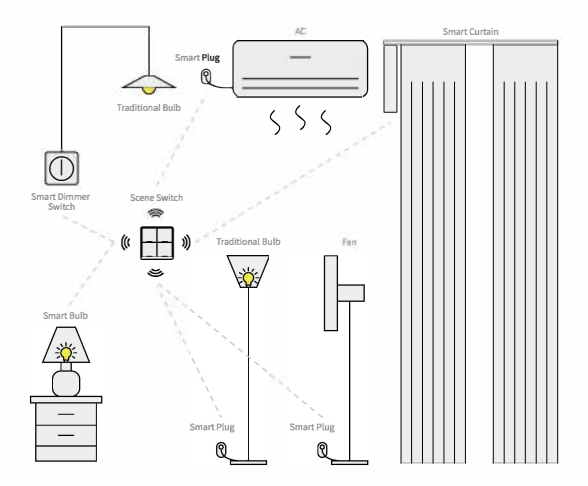

# Specification

| Input Power:         | CR 2430 button battery   |
|----------------------|--------------------------|
| Communication:       | Zigbee 802.15.4 / 2.4GHz |
| Dimension:           | 86*86*13mm               |
| Standby current:     | 10uA                     |
| Working Temperature: | -10°C~45°C               |
| Working Humidity:    | <90%RH                   |
| Button lifecycle:    | 500K                     |

Open the cover then insert CR2430A battery in the battery slot. Press the button on the switch and if the indicator lights up, the switch works correctly.

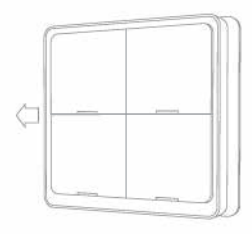

1. Push the panel to the left

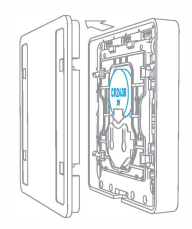

Open the cover then put the button battery in the battery slot.

# Mount it anywhere you want

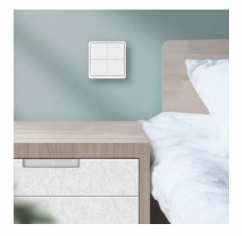

Bedroom

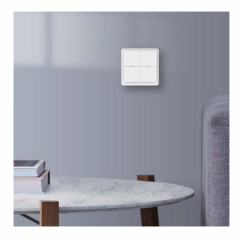

Living Room

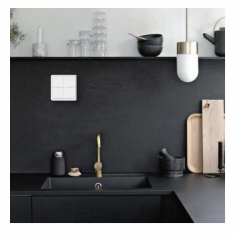

Kitchen

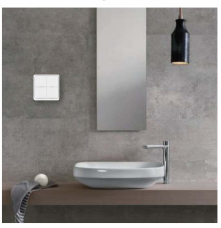

Bathroom

#### **Connection and Operation**

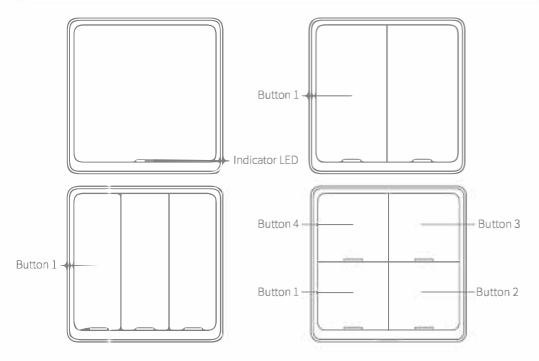

#### Indicator LED

Press the button and the LED indicator will switch on. If the indicator LED is flashing quickly, it is ready for pairing with the Near® app

#### How to operate the Near® smart scene switch:

Each one button can activate up to three different smart scenes via the Near\* app. (Single Click): Activate the 1st scene (Double Click): Activate the 2nd scene Long Hold: Activate the 3rd scene Press and Hold "button 1" for 10s get into pair mode, LEDs will quick flash

I. Download the  $\operatorname{Near}^{\scriptscriptstyle \oplus}$  app from the Apple App Store, Google play or scan the QR code.

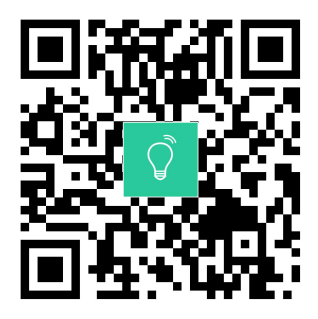

2. Register and login

If you download for the first time, please click the "register" button to register your account. If you have an account, click the "login" button.

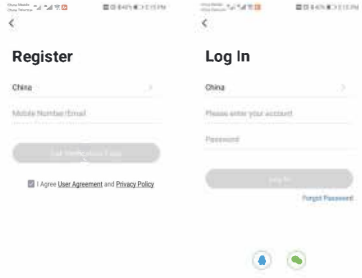

ogen meanil that illu egree with User Agreement and Environ Policy

#### 3. Add devices

Note: Add Near® Zigbee gateway before adding the smart scene switch. Connect the device to the power supply, long press the first button to set the device to pairing mode, and ensure that the mobile phone is connected to the 2.4G Wi-Fi network. Open the app, in the "smart gateway" page, click "add subdevice", and click "LED already blink".

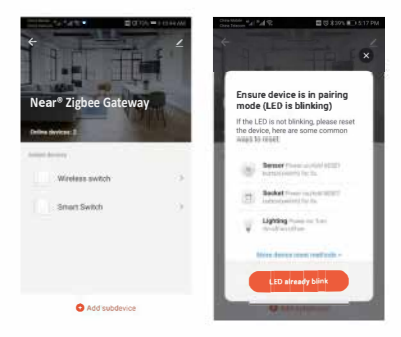

Wait for the Near® smart switch to complete connection, Click "DONE" to add the device successfully.

NOTE: If you fail to add the device, please move the gateway closer to the product and reconnect the network after powering on.

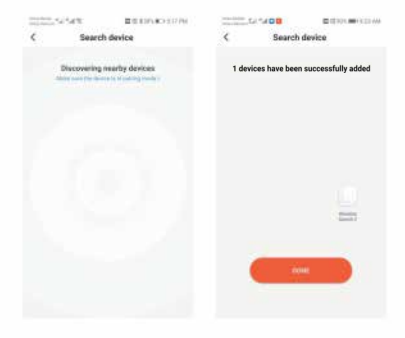

After connecting with the network successfully, you will see the Intelligent Gateway page, tap on your smart scene switch to set it up, then click on "Add intelligence" to configure the switch.

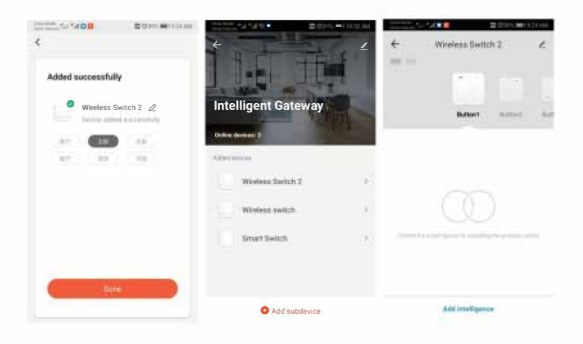

# Using the Near<sup>®</sup> app

Tap on "Add condition" to determine the action for each button, tap on "Single click" – select "Add task" and decide how your smart devices should respond or which smart scene to activate/deactivate.

![](_page_13_Picture_2.jpeg)

Such as selecting the On / Off status of other smart switches.

![](_page_14_Picture_2.jpeg)

### Using the Near<sup>®</sup> app

Save the settings and now you can activate your smart scene with a clicky and fun mechanical smart scene switch.

![](_page_15_Picture_2.jpeg)